## CARA MENJALANKAN PROGRAM

- 1. Install xampp-win32-5.5.37-0-VC11-installer.exe dan install Google.Chrome\_v52.0.2743.116 yang ada di folder software pendukung.
- 2. Bila xampp sudah terinstall, copy folder web yang ada di sourcode ke folder xampp > htdocs yang telah kamu install. biasanya default lokasi folder xampp ada di C.
- 3. Setelah di copy folder web ke folder htdocs yang ada di folder xampp, buka xampp control panel, nanti akan muncul window seperti dibawah ini

| 8                                                                                                    | XA                         | MPP Control P | anel v3.2.1 [ | Compiled: I | May 7th 20 | 13] -  | □ ×  |  |
|----------------------------------------------------------------------------------------------------|----------------------------|---------------|---------------|-------------|------------|--------|------|--|
|                                                                                                    | XAMPP Control Panel v3.2.1 |               |               |             |            |        |      |  |
| Service                                                                                                    | Module                     | PID(s)        | Port(s)       | Actions     |            |        |      |  |
|                                                                                                    | Apache                     |               |               | Start       | Admin      | Config | Logs |  |
|                                                                                                    | MySQL                      |               |               | Start       | Admin      | Config | Logs |  |
|                                                                                                    | FileZilla                  |               |               | Start       | Admin      | Config | Logs |  |
|                                                                                                    | Mercury                    |               |               | Start       | Admin      | Config | Logs |  |
|                                                                                                    | Tomcat                     |               |               | Start       | Admin      | Config | Logs |  |
| 19:50:46   [Apache]   Status change detected: stopped     19:50:47   [mysql]   Attempting to stop MySQL (PID: 6992)     19:50:47   [mysql]   Status change detected: stopped |                            |               |               |             |            | ~      |      |  |
|                                                                                                    |                            |               |               |             |            |        |      |  |

Kemudian klik tombol start untuk Apache dan MySQL

- 4. Bila Apche dan MySQL sudah running atau tombol start akan berubah menjadi tombol stop, maka buka web browser chrome yang telah di install sebelumnya.
- 5. Ketikan alamat ini "localhost/phpmyadmin" pada url di web browser chrome lalu tekan enter, maka akan tampil seperti gambar dibawah ini.

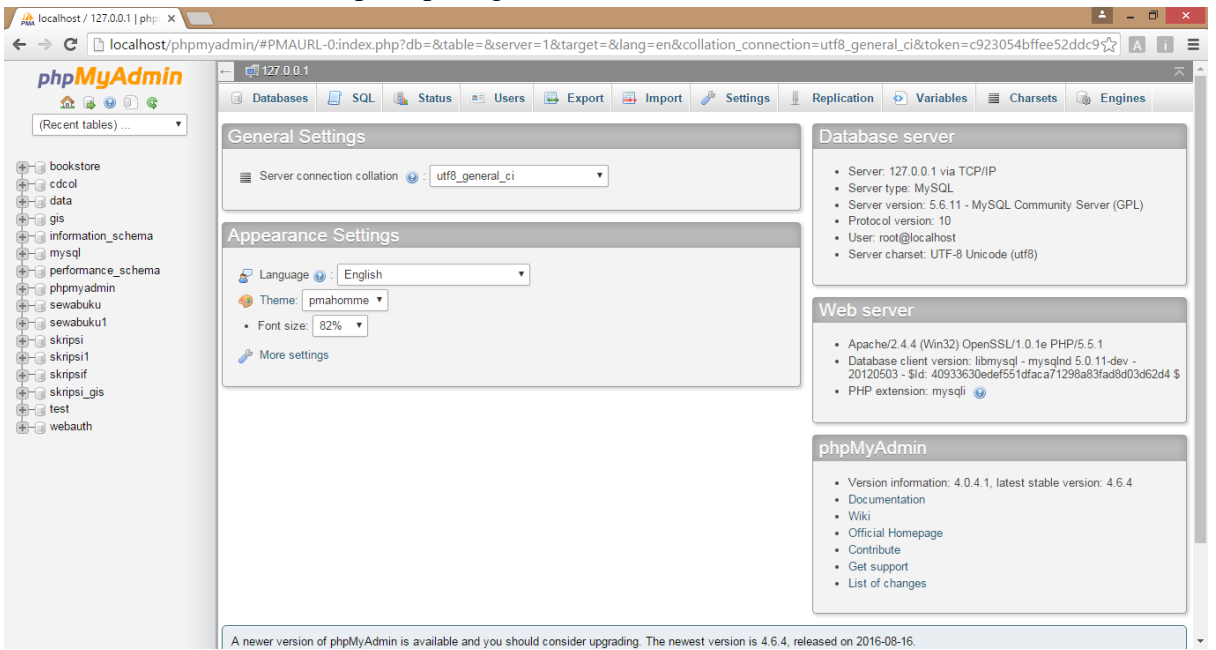

6. Klik menu database maka akan muncul seperti gambar dibawah ini :

| 👫 localhost / 127.0.0.1   php   🗙 🚺 |                                                                                                    | <b>–</b>    | D × |  |  |  |  |
|-------------------------------------|----------------------------------------------------------------------------------------------------|-------------|-----|--|--|--|--|
| ← → C 🗋 localhost/phpmy             | yadmin/#PMAURL-1:server_databases.php?db=&table=&server=1⌖=&token=c923054bffee52ddc95375274ef2bafe     | री <b>व</b> |     |  |  |  |  |
| php <b>MyAdmin</b>                  | ← d 127.0.0 1                                                                                          |             | ~ ^ |  |  |  |  |
| <u>≙</u> 🗟 🗿 🗊 🤤                    | 🔄 Databases 🗐 SQL 🐁 Status 🛋 Users 🖾 Export 📮 Import 🧳 Settings 🖳 Replication 💿 Variables 🗮 Charsets 🛛 | 🚡 Engine    | s   |  |  |  |  |
| (Recent tables) 🔻                   |                                                                                                    |             |     |  |  |  |  |
| 🖶 📄 bookstore                       | Databases                                                                                              |             |     |  |  |  |  |
| i data                              | Create database                                                                                        |             |     |  |  |  |  |
| 🖶 💮 gis                             | skripsif Collation Create                                                                              |             |     |  |  |  |  |
| + mysql                             |                                                                                                    |             |     |  |  |  |  |
| +- performance_schema               | Database 🔺                                                                                             |             |     |  |  |  |  |
| phpmyadmin                          | bookstore and Check Privileges                                                                         |             |     |  |  |  |  |
| ++- sewabuku                        | cdcol a Check Privileges                                                                               |             |     |  |  |  |  |
| +- skripsi                          | data and Check Privileges                                                                              |             |     |  |  |  |  |
| 💼 – 🗊 skripsi1                      | gis and Check Privileges                                                                               |             |     |  |  |  |  |
| literia skripsif                    | information_schema I Check Privileges                                                                  |             |     |  |  |  |  |
| +- sknpsi_gis                       | mysql and Check Privileges                                                                             |             |     |  |  |  |  |
|                                     | performance_schema an Check Privileges                                                                 |             |     |  |  |  |  |
|                                     | phpmyadmin all Check Privileges                                                                        |             |     |  |  |  |  |
|                                     | sewabuku and Check Privileges                                                                          |             |     |  |  |  |  |
|                                     | sewabuku1 a. Check Privileges                                                                          |             |     |  |  |  |  |
|                                     | skripsi and Check Privileges                                                                           |             |     |  |  |  |  |
|                                     | skripsi1 a. Check Privileges                                                                           |             |     |  |  |  |  |
|                                     | skripsif and Check Privileges                                                                          |             |     |  |  |  |  |
|                                     | skripsi_gis a. Check Privileges                                                                        |             |     |  |  |  |  |
|                                     | test Check Privileges                                                                                  |             |     |  |  |  |  |
|                                     | webauth a.; Check Privileges                                                                           |             |     |  |  |  |  |
|                                     | Total: 16                                                                                              |             | -   |  |  |  |  |

Dan isikan nama database dengan "skripsif" kemudian klik tombol create.

7. Setelah berhasil membuat database, klik nama database yang tadi di buat, kemudian klik menu import maka akan muncul tampilan seperti dibawah ini:

| MA localhost / 127.0.0.1 / skn |                                                                                                    |  |  |  |  |  |  |  |  |
|--------------------------------|----------------------------------------------------------------------------------------------------|--|--|--|--|--|--|--|--|
| ← → C Dicalhost/phpmy          | yadmin/#PMAURL-3:db_import.php?db=skripsif&table=&server=1⌖=&token=c923054bffee52ddc95375274ef2bafe 🛱 🛕 🚺                                                                                                    |  |  |  |  |  |  |  |  |
| php <b>MyAdmin</b>             | - 📫 🛱 127.0.0.1 » 💼 skripsif                                                                                                    |  |  |  |  |  |  |  |  |
| 🏫 🔒 😡 🗊 🤤                      | 📝 Structure 🚊 SQL 🔍 Search 🎯 Query 🔛 Export 🔜 Import 🥕 Operations 📑 Privileges & Routines 😒 Events 🔻 More                                                                                                    |  |  |  |  |  |  |  |  |
| (Recent tables) 🔻              |                                                                                                    |  |  |  |  |  |  |  |  |
|                                | Importing into the database "skripsif"                                                                                                    |  |  |  |  |  |  |  |  |
| bookstore                      | importing into the detabation of inport                                                                                                    |  |  |  |  |  |  |  |  |
| ini cocol                      |                                                                                                    |  |  |  |  |  |  |  |  |
| 🖶 💮 gis                        | File to import:                                                                                                    |  |  |  |  |  |  |  |  |
| +- mvsgl                       | File may be compressed (gzip, bzip2, zip) or uncompressed.<br>A compressed file's name must end in .Iformati.Compression Example .sql.zip                                                                                                    |  |  |  |  |  |  |  |  |
| +- performance_schema          | Browse your computer: Choose File No file chosen (Max: 2,048KiB)                                                                                                    |  |  |  |  |  |  |  |  |
| phpmyadmin sowabuku            | Character set of the file. Luft.                                                                                                    |  |  |  |  |  |  |  |  |
| +- sewabuku1                   | Chalacter det of the me. Unit of the second second se |  |  |  |  |  |  |  |  |
| 🖶 🕞 skripsi                    | Partial Import:                                                                                                    |  |  |  |  |  |  |  |  |
| skripsif                       | In a section of an import in case the script detects it is close to the PHP timeout limit. (This might be a good way to import large files, however it can break transactions.)                                                                                                    |  |  |  |  |  |  |  |  |
| 🖶 🕞 skripsi_gis                |                                                                                                    |  |  |  |  |  |  |  |  |
|                                | Number of rows to skip, starting from the first row: 0                                                                                                    |  |  |  |  |  |  |  |  |
|                                |                                                                                                    |  |  |  |  |  |  |  |  |
|                                | Format:                                                                                                    |  |  |  |  |  |  |  |  |
|                                |                                                                                                    |  |  |  |  |  |  |  |  |
|                                |                                                                                                    |  |  |  |  |  |  |  |  |
|                                | Format-Specific Options:                                                                                                    |  |  |  |  |  |  |  |  |
|                                |                                                                                                    |  |  |  |  |  |  |  |  |
|                                | SQL compatibility mode: NONE •                                                                                                    |  |  |  |  |  |  |  |  |
|                                | Ø Do not use ∧uro_txicesient for zero values                                                                                                    |  |  |  |  |  |  |  |  |
|                                |                                                                                                    |  |  |  |  |  |  |  |  |

Klik tombol choose file maka akan muncul window, kemudian buka folder web yang ada di folder xampp>htdocs. Cari file dengan nama "1184242.sql" setelah itu klik tombol open. Seperti gambar dibawah ini:

| 0               |        | Oj                      | ben               |                   |             | ×   |
|-----------------|--------|-------------------------|-------------------|-------------------|-------------|-----|
| € ∋ - ↑ 🎩       | « DVD  | ▹ Sourcode ▷ Web        | × ¢               | Search Web        |             | P,  |
| Organize 🔻 New  | folder |                         |                   |                   | •           | 0   |
|                 | ^      | Name                    |                   | Date modified     | Туре        | ^   |
| 🔚 Libraries     |        | 퉬 icon                  |                   | 23/08/2016 7:32   | File folder |     |
| Apps            |        | 퉬 img                   |                   | 23/08/2016 7:32   | File folder |     |
| Documents       | ÷.     | 퉬 inc                   |                   | 23/08/2016 7:32   | File folder |     |
|                 |        | 퉬 js                    |                   | 23/08/2016 7:32   | File folder |     |
| Videos          |        | 퉬 style                 |                   | 23/08/2016 7:32   | File folder |     |
| Videos          |        | 1184242.sql             |                   | 15/08/2016 23:39  | SQL File    |     |
| A Homegroup     |        | 📓 admin.php             | Turner SOL File   | 15/08/2016 11-36  | PHP File    |     |
| tioniegroup     |        | 톨 index.php             | Size: 10,0 KB     | 6                 | PHP File    |     |
| Computer        |        | index_penerima_jamkes.p | Date modified: 15 | 5/08/2016 23:39 6 | PHP File    |     |
| Local Disk (C:) |        | Iogin.php               |                   | 15/08/2016 11:36  | PHP File    |     |
| Local Disk (E:) |        | Negout.php              |                   | 15/08/2016 11:36  | PHP File    |     |
| Local Disk (F;) |        | 📓 map.php               |                   | 15/08/2016 11:36  | PHP File    | × • |
|                 | * `    |                         |                   |                   |             | _   |
| File name       |        | e: 1184242.sql          |                   | ✓ All Files       |             | *   |
|                 |        |                         |                   | Open              |             |     |

Kemudian klik tombol go, maka databse berhasil dibuat.

8. Setelah database berhasil dibuat. Buka web browser chrome yang telah di install tadi kemudian tuliskan alamat ini "localhost/web" pada url di web browser lalau tekan enter maka akan muncul tampilan seperti gambar dibawah ini :

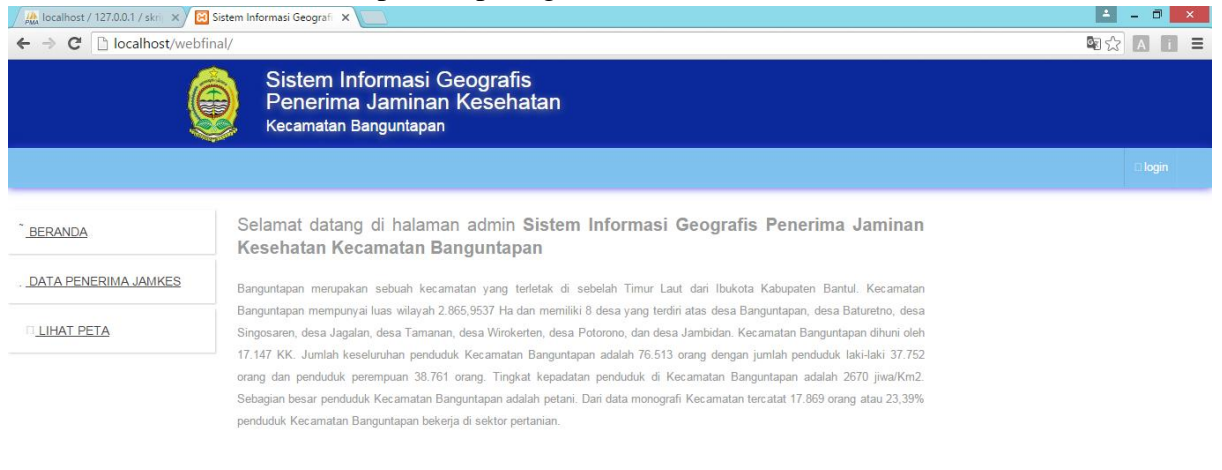

Copyright © 2016 Kecamatan Banguntapan

Setelah muncul tampilan seperti gambar diatas maka aplikasi/program web Sistem Informasi Geografis Penerima Jaminan Kesehatan sudah berhasil di jalankan.